# Příručka pro žadatele

o podpoře elektronické tvorby žádostí a elektronického podání

# **Aplikace IZR**

## Obsah

| 1. | APLIKACE IZR - TVORBA ŽÁDOSTÍ PRO PLATBU PRO OPATŘENÍ DOBROVOLNÉ PODPORY                   | ~  |
|----|--------------------------------------------------------------------------------------------|----|
|    | VAZANE NA PRODUKCI                                                                         | .3 |
|    | 1.1 Příprava deklarace dojnic, masných telat a bahnic/koz pomocí aplikace IZR pro přípravu |    |
|    | zvířat                                                                                     | .3 |
|    | 1.2 Generování žádosti bez přípravy deklarace v IZR                                        | .3 |
| 2. | APLIKACE IZR - TVORBA ŽÁDOSTÍ O DOTACI NA OPATŘENÍ DOBRÉ ŽIVOTNÍ PODMÍNKY                  |    |
|    | ZVÍŘAT                                                                                     | .4 |
|    | 2.1 Příprava žádosti v aplikaci IZR přes Portál farmáře                                    | .4 |
|    | 2.1.1 Deklarace trvalých objektů pro podopatření DŽPZ dojnice                              | .5 |
|    | 2.1.2 Deklarace trvalých objektů pro podopatření DŽPZ prasata                              | .7 |
|    | 2.2 Generování žádosti bez přípravy deklarace v IZR                                        | .8 |
| 3. | PŘÍPRAVA DEKLARACE WELFARE NA PORTÁLU FARMÁŘE                                              | .8 |
|    |                                                                                            |    |
| 4. | PODÁNÍ ŽÁDOSTI                                                                             | .9 |

# 1. Aplikace IZR - tvorba žádostí pro platbu pro opatření Dobrovolné podpory vázané na produkci

- Chov krávy chované v systému chovu s tržní produkcí mléka
- Chov telete masného typu
- Chov bahnice nebo chov kozy

V prostředí portálu farmáře si mohou žadatelé připravit předtisk k žádosti o dotaci na krávy chované v systému chovu s tržní produkcí mléka (dále jen dojnice), na telata masného typu (dále jen masná telata) a bahnice/kozy pasené na trvalých travních porostech nebo na travních porostech na orné půdě (dále jen bahnice/kozy).

Po přihlášení do portálu farmáře žadatel zvolí možnost Nová podání - Jednotná žádost a žádosti AEO, AEKO a EZ.

Nyní si žadatel připraví deklaraci dojnic, masných telat a bahnic/koz pomocí aplikace IZR pro přípravu deklarace krav chovaných v systému s TPM, deklarace telat masného typu, deklarace bahnic/koz pasených na trvalých travních porostech nebo na travních porostech.

**POZOR!** Pro žadatele, kteří jsou registrováni v systému Ústřední evidence jako chovatelé dojnic, telat masného typu, bahnic a koz, bude příprava deklarace zvířat pro příslušná VCS opatření přístupná od 8.4.2020!

# 1.1 Příprava deklarace dojnic, masných telat a bahnic/koz pomocí aplikace IZR pro přípravu zvířat

Po přihlášení do Portálu farmáře si žadatel zvolí v sekci Nová podání - Jednotná žádost včetně deklarace zemědělské půdy, žádosti AEKO a EZ a žádosti NAEKO a NEZ pro rok 2020.

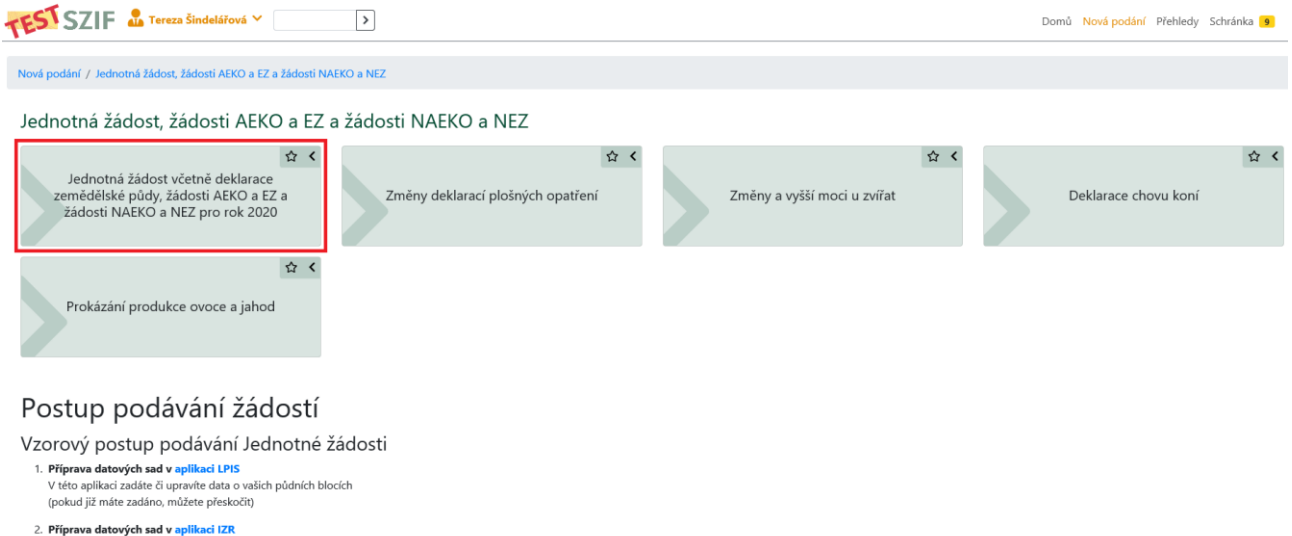

 Priprava datových sad v aplikáci izk
 V této aplikaci připravíte sadu k dotační žádosti na zvířata (pokud již máte zadáno, můžete přeskočit)

Pro přípravu deklarace dojnic, masných telat, bahnic/koz v aplikaci IZR, žadatel stiskne tlačítko APLIKACE IZR PRO PŘÍPRAVU DEKLARACE ZVÍŘAT

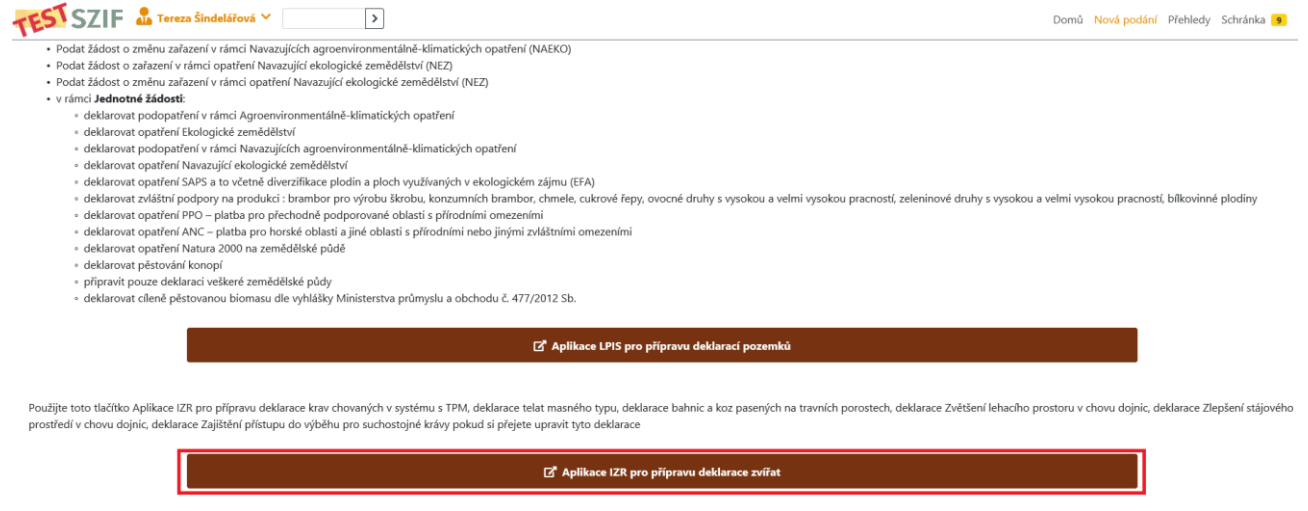

Tím se přesune do aplikace pro přípravu deklarace dojnic, masných telat a bahnic/koz. Zde žadatel nejprve vybere typ deklarace - na výběr má **Předtisky na krávy s TPM, Předtisky na tele masného typu** a **Předtisky na bahnice/kozy**, které chce připravit a poté stiskne tlačítko Nová SADA.

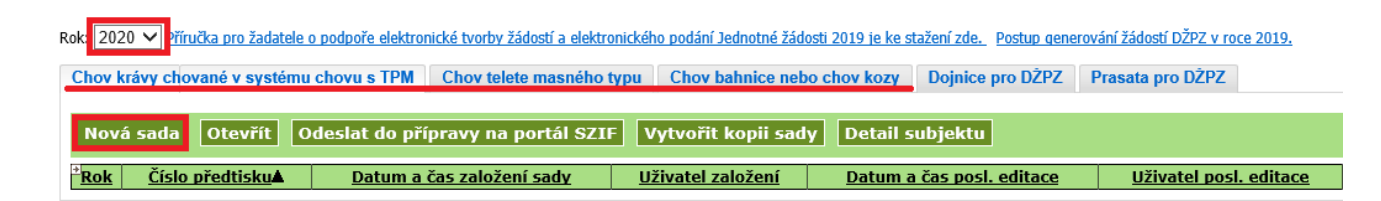

Po výběru typu deklarace a stisknutí tlačítka Nová SADA se žadateli vygeneruje požadovaná sestava. Tato sestava je natažena z dat Ústřední evidence.

Upozorňujeme, že zvířata jsou do deklarace natahována i na základě kritéria včasného nahlášení do systému ústřední evidence! **Pokud nebude zvíře včas nahlášeno do systému ústřední evidence, nebude způsobilé pro platbu!** 

- žadatel je povinen označit tele do 20 dnů ode dne jeho narození;
- zároveň platí, že datum narození musí být nahlášeno nejpozději do 7 dnů ode dne označení;
  lhůta pro zasílání hlášení do ÚE je stanovena jednotně do 7 dnů od data události (již se nepřihlíží k tzv. technické toleranci).

# V případě bahnic a koz jsou do deklarace natahována pouze zvířata starší jednoho roku, kdy se stáří jednoho roku posuzuje k datu 15.5. aktuálního dotačního roku!

Pokud žadatel zjistí, že jeho sada neodpovídá aktuálnímu stavu, doporučujeme přípravu deklarace přerušit a nejdříve si provést patřičné změny v systému Ústřední evidence.

V této aplikaci lze v rámci deklarací pro Dojnice a Masná telata provádět úpravy na záložce "Zvířata způsobilá a kolizní" a v případě bahnic a koz na záložce "Zvířata způsobilá". Konkrétně lze provádět škrtání jednotlivých dojnic, masných telat, bahnic/koz v případě, že žadatel nechce na danou dojnici, masné tele, bahnici/kozu žádat o platbu. Odstranění zvířete ze sestavy se provádí odškrtnutím checkboxu.

|       | -          | -         | CZ000482593961 🛽                | CZ 61000423                     | Způsobilé zvíře             |              |
|-------|------------|-----------|---------------------------------|---------------------------------|-----------------------------|--------------|
|       | -          | -         | CZ000482595961 🖉                | CZ 61000423                     | Způsobilé zvíře             |              |
|       | -          | -         | CZ000482596961 🖓                | CZ 61000423                     | Způsobilé zvíře             |              |
|       | -          | -         | CZ000482597961 🖉                | CZ 61000423                     | Způsobilé zvíře             |              |
| ✓     | -          | -         | CZ000482600961 🖓                | CZ 61000423                     | Způsobilé zvíře             |              |
|       | -          | -         | CZ000562877961 🖉                | CZ 61000423                     | Způsobilé zvíře             |              |
| ✓     | -          | -         | CZ000562880961 🖓                | CZ 61000423                     | Způsobilé zvíře             |              |
|       | -          | -         | CZ000562881961 🖉                | CZ 61000423                     | Způsobilé zvíře             |              |
|       |            |           |                                 |                                 |                             |              |
| Ð     | cport do E | xcelu     | Export do CSV Exportovat        | Vše 🔾 Zafiltrované 🔾 Zaškrtnuté | Sloupce 💿 Všechny 🔾 Aktuáli | ně zobrazené |
| Post  | up pro e   | fektivní  | používání Tisku na A4 a do Ex   | celu naleznete ZDE              | L                           | ······       |
|       |            |           |                                 |                                 |                             |              |
| Uloži | it Odes    | lat do př | ípravy na portál SZIF Doplnit z | víře Zpět                       |                             |              |

V aplikaci lze do datové sady přidat i nové zvíře, případně přesunout zvíře z nezpůsobilých do způsobilých. Přidání nového zvířete je možné provést přes stisk tlačítka DOPLNIT zvíře. Přesun zvířete z nezpůsobilých do způsobilých se děje v záložce Dojnice/Tele/Bahnice, koza nezpůsobilá přes zaškrtnutí zvířat, které žadatel chce převést a stisknutí tlačítka PřESUN MEZI ZPŮSOBILÉ.

| Dojni<br>Dojn<br>Syste | ce kolizní a způsobilé Dojnice nezpůso<br>ice nezpůsobilé - dojnice, které nes<br>ém chovu - uveden systém chovu do | o <mark>bilé</mark><br>plňují podmínky pro platbu dojnic s Ti<br>jnice k datu 31.3. aktuálního roku dol | PM.<br>tace.                          |            |
|------------------------|----------------------------------------------------------------------------------------------------|----------------------------------------------------------------------------------------------------|---------------------------------------|------------|
| * 🕗                    | <u>Ušní číslo</u>                                                                                                   | Provozovna                                                                                              | <u>Status</u>                         | Dat. nar.  |
| Ū.                     |                                                                                                    |                                                                                                    | - 🗸                                   |            |
| ✓                      | CZ000439142961 🖉                                                                                                    | CZ 61000276                                                                                             | Nezpůsobilé zvíře                     | 20.07.2010 |
|                        | CZ000556287961 🖉                                                                                                    | CZ 61000276                                                                                             | Nezpůsobilé zvíře                     | 16.12.2013 |
|                        |                                                                                                    |                                                                                                    |                                       |            |
| Ex                     | port do Excelu Export do CSV Export                                                                                 | ovat 💿 Vše 🔿 Zafiltrované 🔿 Zaškrtnuté                                                                  | Sloupce 💿 Všechny 🔿 Aktuálně zob      | razené     |
| Postu                  | ip pro efektivní používání Tisku na A4                                                                              | a do Excelu naleznete ZDE                                                                               | · · · · · · · · · · · · · · · · · · · |            |
|                        |                                                                                                    |                                                                                                    |                                       |            |
| Přesu                  | n mezi způsobilé Zpět                                                                                               |                                                                                                    |                                       |            |

Upozorňujeme žadatele, že přesun zvířat ze záložky nezpůsobilé do záložky způsobilé by se měl provádět pouze ve výjimečných případech v situaci, kdy si je žadatel jist, že provedl opravu v systému ústřední evidence a zvíře se tak stane stejně způsobilým!!

## <u>Kolizní zvířata</u>

V případě přípravy předtisků deklarace dojnic a deklarace masných telat se mohou ve vygenerované sadě objevit tzv. kolizní zvířata (ve sloupečku status bude "**Kolizní zvíře**").

**Dojnice kolizní** - jsou dojnice, které splňují podmínky pro platbu na krávy s TPM k 31. 3. 2020, ale v období mezi 1. 4. 2019 včetně a 30. 3. 2020 včetně byly v nedojeném systému chovu a narodilo se jim tele vyhovující platbě na tele masného typu - SZIF neposkytuje podporu na krávu s TPM, na jejíž tele je ve stejném kalendářním roce požadována podpora na tele masného typu.

**Telata kolizní** - jsou zvířata, jejichž matka je k 31. 3. 2020 zařazena v dojeném systému chovu a splňuje předpoklady pro podání žádosti o platbu na krávu s tržní produkcí mléka - SZIF <u>neposkytuje</u> podporu na tele, jehož matkou je kráva, na kterou je ve stejném kalendářním roce požadována podpora na krávy chované v systému s tržní produkcí mléka.

Tato zvířata nejsou předem zaškrtnutá. Žadatel se musí rozhodnout, zda si požádá na tele nebo na dojnici. Takové zvíře v příslušné deklaraci zaškrtne.

#### Dojnice kolizní a způsobilé Dojnice nezpůsobilé

Dojnice kolizní - jsou dojnice, které splňují podmínky pro platbu na krávy s TPM, ale v období mezi 1.4. včetně a 30.3. včetně aktuálního roku byly v nedojeném systému chovu a narodilo se jim tele vyhovující platbě na tele masného typu (SZIF neposkytne podporu na krávu s TPM, na jejíž tele je ve stejném kalendářním roce požadována podpora na tele masného typu).

Dojnice zpôsobilé – zvířata splňující podmínky pro přiznání dotace na dotační titul Platby na krávy chované s tržní produkcí mléka. Systém chovu - uveden systém chovu dojnice k datu 31.3. aktuálního roku dotace.

| ° 🔊 | <u>Ušní číslo</u> | Provozovna  | Status          | Dat. nar.  | Plemeno ALF13 | Systém chovu |
|-----|-------------------|-------------|-----------------|------------|---------------|--------------|
| Q   |                   |             |                 |            |               | · •          |
|     | CZ000101721932    | CZ 32021604 | Kolizní zvíře   | 16.9.2005  | H50 X50       | Dojený       |
| Г   | CZ000187454932    | CZ 32021604 | Kolizní zvíře   | 28.11.2006 | 825 X75H      | Dojený       |
| R   | CZ000017848347    | CZ 32021604 | Způsobilé zvíře | 17.3.2000  | C69 A16 R15   | Dojený       |
| R   | CZ000028023347    | CZ 32021604 | Způsobilé zvíře | 14.1.2001  | H100          | Dojený       |

V deklaracích dojnic, masných telat a bahnic/koz je dále uveden sloupec s názvem "Pochybnost". U zvířat s pochybností – ANO, je poslední hlášení v ústřední evidenci ve stavu odmítnuto. Zvířata s pochybností - ANO, jsou primárně uváděna na záložce způsobilých zvířat, a je na zvážení žadatele, zda tato zvířata v deklaraci ponechá (tzn. stav hlášení v ÚE považuje za správný), nebo zda je z deklarace odebere.

| I | Dojn                                        | ice koliz                                                   | ní a způ                                                        | sobilé Dojnice nezpůs                                                                                                    | obilé                                                                                                    |                                                                                                    |                                                                                          |                                                                                                  |                                             |                                                 |                               |                           |        |
|---|---------------------------------------------|-------------------------------------------------------------|-----------------------------------------------------------------|----------------------------------------------------------------------------------------------------|----------------------------------------------------------------------------------------------------|----------------------------------------------------------------------------------------------------|------------------------------------------------------------------------------------------|--------------------------------------------------------------------------------------------------|---------------------------------------------|-------------------------------------------------|-------------------------------|---------------------------|--------|
|   | Dojr<br>nepo<br>Dojr<br>Syst<br>SZIF<br>Man | nice ko<br>oskytne<br>nice zp<br>tém ch<br>tém ch<br>poskyt | lizní - j<br>podpor<br>ůsobilé<br>ovu - u<br>ne plati<br>loplně | sou dojnice, které splňu<br>u na krávu s TPM, na je<br>u – zvířata splňující podr<br>veden systém chovu do<br>pu, jestliže celkový <b>poč</b><br>ná zvířata budou pove | ijí podmínky pro platbu r<br>jíž tele je ve stejném ka<br>nínky pro přiznání dotac<br>jnice k datu 31.3. aktuál<br>et VDJ je nejméně 2 V<br>ažována jako způsobil | na krávy s TPM, ale v<br>lendářním roce požad<br>e na dotační titul Plat<br>Iního roku dotace.<br>DJ.<br>á, i když hodnoty v | období mezi 1.4. vče<br>ována podpora na te<br>by na krávy chované<br>řádku zvířete dopl | stně a 30.3. včetně aktu<br>le masného typu).<br>s tržní produkcí mléka.<br>něné chovatelem nesj | álního roku byly<br>p <b>lňují kriteria</b> | v v nedojeném systému<br>pro způsobilost zvířat | chovu a narodilo se jim<br>t. | tele vyhovující platbě na | ı tele |
|   | * 🕢 🛛                                       | <u>Editace</u>                                              | Mazání                                                          | <u>Ušní číslo</u>                                                                                                    | Provozovna                                                                                                    | Status                                                                                                    | Dat. nar.                                                                                | Plemeno ALF13                                                                                    | Systém chovu                                | <u>VDJ</u>                                      | Řádnost hlášení               | Pochybnost                |        |
|   | Q                                           |                                                             |                                                                 |                                                                                                    |                                                                                                    | - 🗸                                                                                                    | < 🗸                                                                                      |                                                                                                  | - 🗸                                         |                                                 |                               | ano                       |        |
|   | •                                           | -                                                           | -                                                               | CZ000319591932 🖉                                                                                                    | CZ 32000825                                                                                                    | Způsobilé zvíře                                                                                                    | 04.06.2011                                                                               | R100                                                                                             | Dojený                                      | 1                                               | Ano                           | Ano                       | Ne     |
|   | •                                           | -                                                           | -                                                               | CZ000319770932 🔮                                                                                                    | CZ 32000825                                                                                                    | Způsobilé zvíře                                                                                                    | 07.11.2011                                                                               | R100                                                                                             | Dojený                                      | 1                                               | Ano                           | Ano                       | Ne     |
|   | <b>v</b>                                    | -                                                           | -                                                               | CZ000394455932 🕑                                                                                                    | CZ 32000825                                                                                                    | Způsobilé zvíře                                                                                                    | 22.03.2013                                                                               | R100                                                                                             | Dojený                                      | 1                                               | Ano                           | Ano                       | Ne     |

Podmínky pro odeslání sady:

- Aplikace IZR pro přípravu deklarace ovcí a koz je nastavena tak, že neumožní odeslat datovou sadu na SZIF v případě, kdy počet VDJ ovcí, koz je menší než 2 VDJ. V deklaraci musí být minimálně 14 ovcí/koz
- U dojnic je při výpočtu VDJ zohledněn věk zvířete k 31. 3. 2020. Aplikace IZR je nastavena tak, že neumožní odeslání sady v případě, že je počet zvířat menší než 2 VDJ nebo dvě dojnice.

dojnice ve věku nad 2 roky = 1 VDJ dojnice ve věku nad 6 měsíců do 2 let včetně = 0,6 VDJ

• Masných telat se omezení na minimální počet VDJ netýká.

# V roce 2020 byla přidána novinka do opatření Dobrovolné podpory na chov telete masného typu, která spočívá v on-line přípravě doplnění původu telete, které se načetlo jako nezpůsobilé z důvodů neznámého původu otce, který je ale znám.

V případě, že na záložce nezpůsobilá telata jsou telata, u nichž je nezpůsobilost způsobena chybějícím původem ze strany otce a původ je prokazatelně znán, lze nově učinit dva kroky najednou a to přesunout dotčené tele mezi způsobilé a souběžně připravit hlášení doplnění původu pro ústřední evidenci.

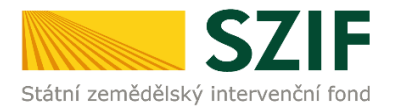

Postup pro doplnění původu otce:

- Na záložce Nezpůsobilá zvířata je třeba zaškrtnout dotčená telata bez původu, která by jinak • byla způsobilá (tj. mají včasné hlášení narození a matka je v systému chovu "Nedojený")
- Žadatel zaškrtne tlačítko Doplnit otce a přesun mezi způsobilé.
- Otevře se okno a v něm vyplní linii-registr otce a stiskne tlačítko Ověřit, přesunout a odeslat • hlášení.
- Po stisku tlačítka vyskočí upozornění na to, že je nutné hlášení doplnění původu vytisknout a s PLS zaslat na ČMSCH.

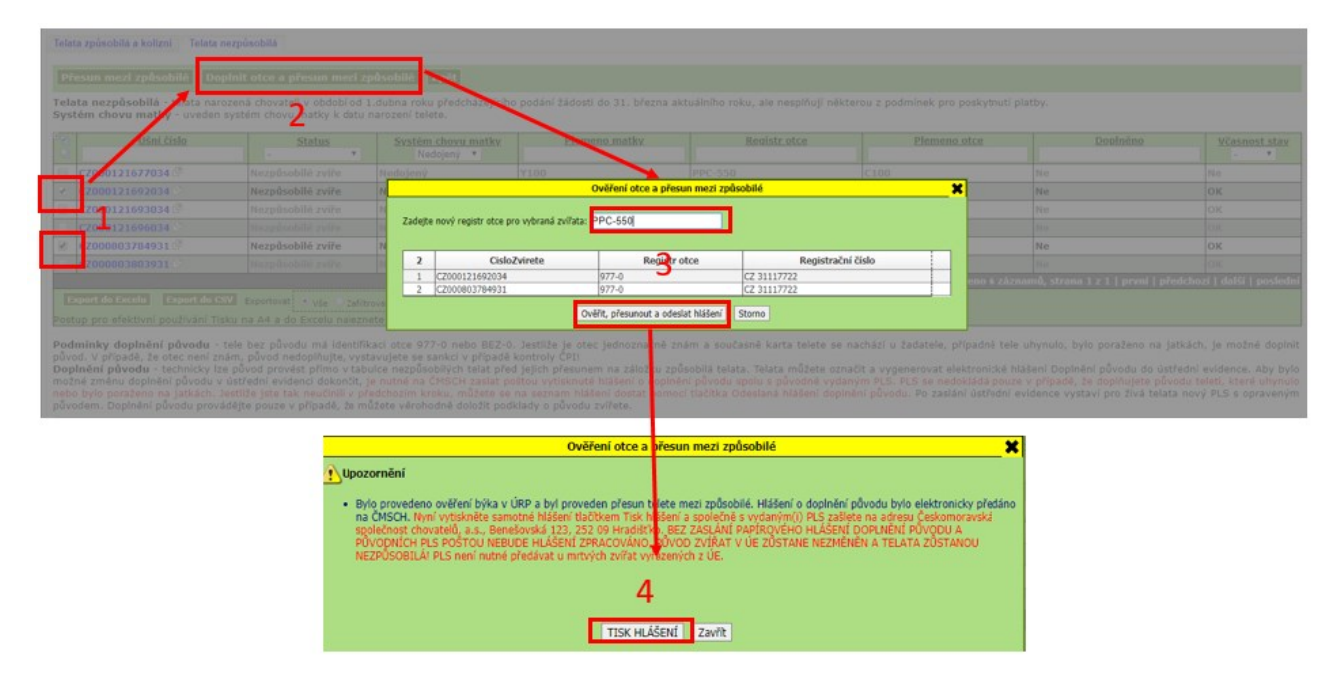

Po provedení změn v deklaraci a její kontrole žadatel stiskne tlačítko ULOŽIT a poté ODESLAT DATA NA SZIF.

Příprava deklarac<u>e chov telete masného typu</u> pro dotační rok 2020 za období 1.4. roku 2019 do 31.3. aktuálního roku Zobrazit provozovnu narození: Celý subjekt Počet zvířat splňujících podmínky: 1ks

Z toho počet vybraných zvířat na deklaraci: 1ks

Telata způsobilá a kolizní Telata nezpůsobilá

Telata kolizní - jsou zvířata, jejichž matka je k 31.3. aktuálního roku zařazena v dojeném systému chovu a splňuje předpoklady pro podání žádosti o platbu na kráv kráva, na kterou je ve stejném kalendářním roce požadována podpora na krávy chované v systému s tržní produkcí mléka). Telata způsobilá – zvířata splňující podmínky pro přiznání dotace na zvláštní podporu na tele masného typu. Systém chovu matky - uveden systém chovu matky k datu narození telete.

Manuálně doplněná zvířata budou považována jako způsobilá, i když hodnoty v řádku zvířete doplněné chovatelem nesplňují kriteria pro způsobilos

| Editace Mazání                          | <u>Ušní číslo</u> | <u>Status</u><br>- ∨           | Provozovna narození               | <u>Dat. nar.</u><br>< ♥ | <u>Dat. ozn.</u><br>< ✓ |  | <u>Ušní číslo matky</u> | Systém chovu matky |  |  |
|-----------------------------------------|-------------------|--------------------------------|-----------------------------------|-------------------------|-------------------------|--|-------------------------|--------------------|--|--|
| ✓                                       | CZ000916041021 🖓  | Způsobilé zvíře                | CZ 21018518                       | 25.09.20                | 19                      |  | CZ000309356921          | Nedojený           |  |  |
|                                         |                   |                                |                                   |                         |                         |  |                         |                    |  |  |
| Export do Excelu<br>Postup pro efektivr | Export do CSV Exp | ortovat  Vše Zafili Vše Zafili | trované OZaškrtnuté S<br>nete ZDE | loupce • Všechny        | Aktuálně zobrazené      |  |                         |                    |  |  |

Podmínky doplnění původu - tele bez původu má identifikaci otce 977-0 nebo BEZ-0. Jestliže je otec jednoznačně znám a současně karta telete se nachází u původ. V případě, že otec není znám, původ nedoplňujte, vystavujete se sankci v případě kontroly ČPI! Doplnění původu - technicky lze původ provést přímo v tabulce nezpůsobilých telat před jejich přesunem na záložku způsobilá telata. Telata můžete označit a vyj možné změnu doplnění původu v ústřední evidenci dokončit, je nutné na ČMSCH zaslat poštou vytisknuté hlášení o doplnění původu spolu s původně vydaným PLS nebo bylo poraženo na jatkách. Jestliže jste tak neučinili v předchozím kroku, můžete se na seznam hlášení dostat pomocí tlačítka Odeslaná hlášení doplnění půvo původem. Doplnění původu provádějte pouze v případě, že můžete věrohodně doložit podklady o původu zvířete.

Uložit Odeslat do přípravy na portál SZIF Doplnit zvíře Zpět

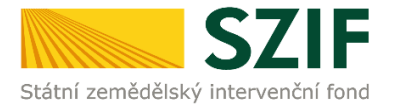

Zemědělský podnikatel: ANO

Datové sady

předtisk IZR pro Telata

Staženo OK.

Tímto způsobem si žadatel postupně může připravit deklaraci pro dojnice, masná telata a bahnice/kozy. **Každou deklaraci je třeba uložit a odeslat na SZIF zvlášť!** Po vyhotovení deklarace pro jeden dotační titul se žadatel k přípravě deklarace dalších dotačních titulů dostane stisknutím tlačítka ZPĚT, poté na obrazovce opět vybere požadovaný typ deklarace.

V případě, že dojnice a tele již nepatří jednomu žadateli, musí se mezi sebou žadatelé dohodnout.

Upozorňujeme, že pokud by byla podána žádost na oba kusy - tedy žádost o platbu na dojnice i o platbu na masná telata u takto kolizních zvířat, nebude na taková zvířata přiznána ani jedna platba!

Po dokončení přípravy všech předtisků se žadatel přesune zpět do prostředí Portálu farmáře. Zde klikne na tlačítko Příprava ŽÁDOSTI.

| TEST SZIF 🤷 Tereza Šindelářová 🗠 🕑                                                                                                    | Domů Nová podání Přehledy Schránka                                         |
|----------------------------------------------------------------------------------------------------|----------------------------------------------------------------------------|
| dekiarovat podopatreni v ramci Agroenvironmentaine-kilmatických opatreni                                                                                                    |                                                                            |
| <ul> <li>deklarovat opatření Ekologické zemědělství</li> </ul>                                                                                                    |                                                                            |
| <ul> <li>deklarovat podopatreni v ramci Navazujících agroenvironmentálne-klimatických opatření</li> <li>deklarovat postření V vramci ko keneřektích směřektích né</li> </ul>                                                                                                    |                                                                            |
| <ul> <li>deklarovat opatreli i Navazuju ekologicke zenietekstvi</li> <li>deklarovat opatreli i Navazuju ekologicke za ostavi opatreli pologi a ploch vuzifivaných v ekolonickém zámu (FFA)</li> </ul>                                                                                                    |                                                                            |
| <ul> <li>deklarovat optatelni osli o a tokon ukci i brankoc protin proci vyzatralných v coorgetechni zajma (cr.v)</li> <li>deklarovat vyžástní podpor v na produkci i brankor proti výzatralných konzumních brankor, chmele, cukrové řetv, ovocné druhy s vysokou a velmi vysokou pracností, zelenín</li> </ul>           | nové druhy s vysokou a velmi vysokou pracností, bílkovinné plodiny         |
| <ul> <li>deklarovat opatření PPO – platba pro přechodně podporované oblasti s přírodními omezeními</li> </ul>                                                                                                    | ·····                                                                      |
| <ul> <li>deklarovat opatření ANC – platba pro horské oblasti a jiné oblasti s přírodními nebo jinými zvláštními omezeními</li> </ul>                                                                                                    |                                                                            |
| <ul> <li>deklarovat opatření Natura 2000 na zemědělské půdě</li> </ul>                                                                                                    |                                                                            |
| <ul> <li>deklarovat pěstování konopí</li> </ul>                                                                                                    |                                                                            |
| <ul> <li>připravit pouze deklaraci veškeré zemědělské půdy</li> </ul>                                                                                                    |                                                                            |
| <ul> <li>deklarovat cilené pěstovanou biomasu dle vyhlášky Ministerstva průmyslu a obchodu č. 477/2012 Sb.</li> </ul>                                                                                                    |                                                                            |
| 🔀 Aplikace LPIS pro přípravu deklarací pozemků                                                                                                    |                                                                            |
|                                                                                                    |                                                                            |
| Použijte toto tlačitko Aplikace IZR pro přípravu deklarace krav chovaných v systému s TPM, deklarace telat masného typu, deklarace bahnic a koz pasených na travních porostech, deklara<br>prostředí v chovu dojnic, deklarace Zajištění přístupu do výběhu pro suchostojné krávy pokud si přejete upravit tyto deklarace | ce Zvětšení lehacího prostoru v chovu dojnic, deklarace Zlepšení stájového |
| 🛃 Aplikace IZR pro přípravu deklarace zvířat                                                                                                    |                                                                            |
|                                                                                                    |                                                                            |
| 2. Příprava žádosti                                                                                                    |                                                                            |
| V případě, že se Vás žádná výše uvedená varianta netýká, popř. pokud jste si již připravili potřebnou deklaraci v Aplikaci LPIS dle bodu 1., klikněte na tlačitko Příprava žádosti.                                                                                                    |                                                                            |
| ♦) Příprava žádosti                                                                                                    |                                                                            |
| Zobrazí se obrazovka s informací o stažených datových sadách:                                                                                                    |                                                                            |
| TEST SZIF 🏜 Tereza Šindelšřová \vee 🛛 👌                                                                                                    | Domů <b>Nová podání</b> Přehledy Schránka                                  |
| Nová podání / Jednotná žádost, žádosti AEKO a EZ a žádosti NAEKO a NEZ / Jednotná žádost včetně deklarace zemědělské půdy, žádosti AEKO a EZ a žádosti NAEKO a NEZ pro rok 20                                                                                                    | 20                                                                         |
|                                                                                                    |                                                                            |
| Jednotná žádost včetně deklarace zemědělské půdy, žádostí AEKO a EZ a ž<br>2020                                                                                                    | žádosti NAEKO a NEZ pro rok                                                |
| Z aplikace LPIS nebyla doručena žádná datová sada. Odešlete datovou sadu!                                                                                                    |                                                                            |
| POZOR, rozdíl v počtu VD) z LPIS vůčí CRM.                                                                                                    |                                                                            |
|                                                                                                    |                                                                            |

20.03.2020 12:55:12

Žadatel musí být zemědělský podnikatel dle § 2e, § 2f, § 2fa, § 2fb zákona o zemědělství, jestliže žádá o platbu na opatření Přímé platby, Dobré životní podmínky zvířat, PPO, ANC, Natura 2000, Ekologické zemědělství, Na

31101492520

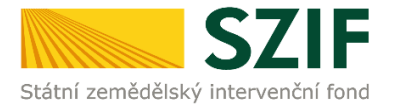

Další postup je shodný s ostatními opatřeními. Žadatel zkontroluje, zda požadované platby jsou správně zaškrtnuty, přiloží přílohy a stiskne tlačítko VYGENEROVAT PŘEDTISKY JŽ.

Po vygenerování je žádost k dispozici v části Rozpracované žádosti.

## 1.2 Generování žádosti bez přípravy deklarace v IZR

Bez předchozí přípravy v IZR nelze generovat deklaraci dojnic, masných telat a bahnic/koz.

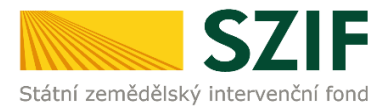

# 2. Aplikace IZR - tvorba žádostí o dotaci na opatření Dobré životní podmínky zvířat

## 2.1 Příprava žádosti v aplikaci IZR přes Portál farmáře

V prostředí Portálu farmáře si mohou připravit předtisk i žadatelé, kteří budou podávat žádost o dotaci na níže uvedená podopatření v rámci opatření Dobré životní podmínky zvířat.

#### A) v chovu skotu

- Zvětšení lehacího prostoru v chovu dojnic
- Zlepšení stájového prostředí v chovu dojnic
- Zajištění přístupu do výběhu pro suchostojné krávy

#### B) v chovu prasat

- Zlepšení životních podmínek v chovu prasat
  - titul Zlepšení životních podmínek pro prasničky
  - titul Zlepšení životních podmínek pro prasnice
- Zvětšení plochy pro odstavená selata

**POZOR!** Pro žadatele, kteří jsou registrováni v systému Ústřední evidence jako chovatelé dojnic a prasat, bude příprava deklarace zvířat pro opatření Dobré životní podmínky zvířat přístupná od 8.4.2020!

## V roce 2020 je konečný **termín podání žádosti** o poskytnutí dotace posunut na **15.6.2020.**

## Příprava žádosti na Portálu farmáře

Po přihlášení do Portálu farmáře si žadatel zvolí v sekci <u>Nová podání</u> - <u>Jednotná žádost včetně</u> <u>deklarace zemědělské půdy, žádosti AEKO a EZ a žádosti NAEKO a NEZ pro rok 2020</u>. Příprava <u>deklarace pro žadatele na Welfare bude tedy probíhat pomocí aplikace IZR</u>.

# ! Deklarace pro opatření Welfare probíhá pouze v IZR, na Portálu farmáře již není nutné do deklarace žádosti nic doplňovat.

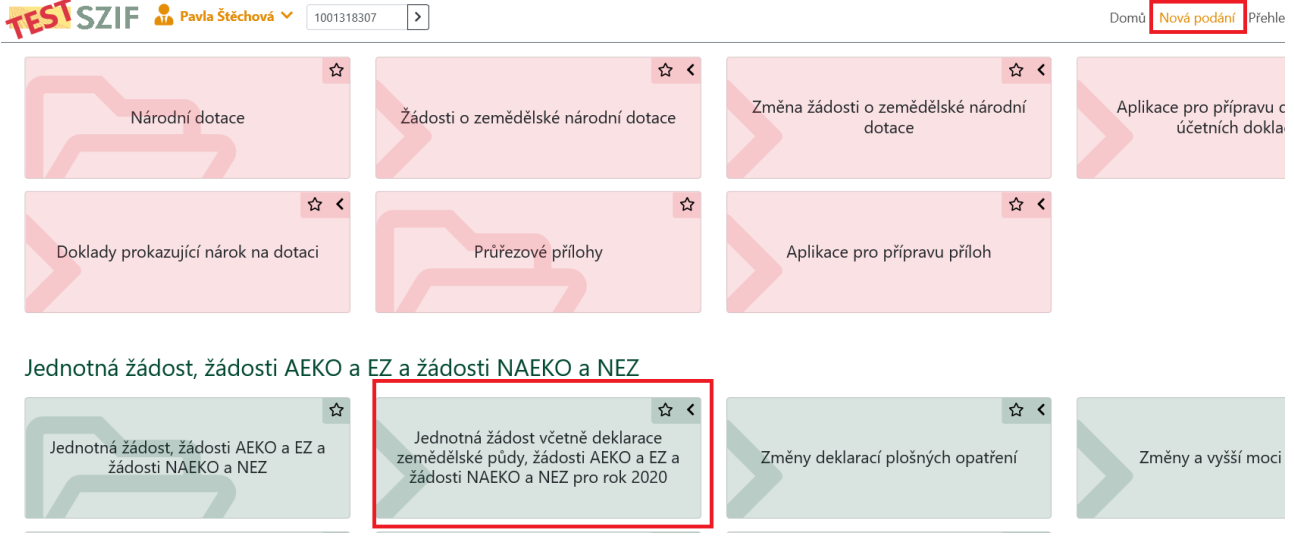

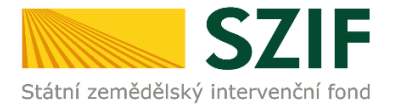

Pro přípravu deklarace v aplikaci IZR žadatel stiskne tlačítko <u>Aplikace IZR pro přípravu deklarace</u> <u>zvířat.</u>

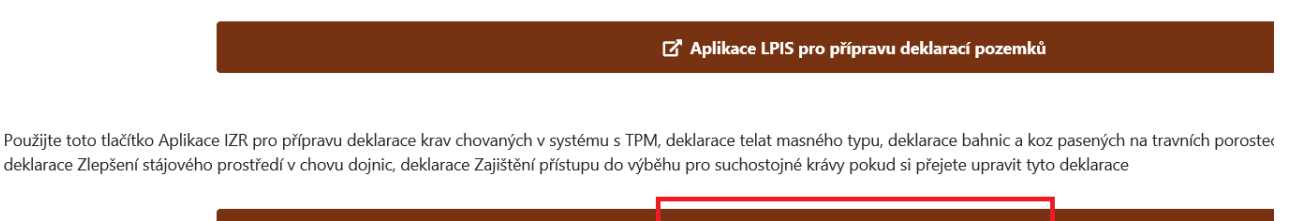

Aplikace IZR pro přípravu deklarace zvířat

Příprava žádosti

## 2. Příprava žádosti

V případě, že se Vás žádná výše uvedená varianta netýká, popř. pokud jste si již připravili potřebnou deklaraci v Aplikaci LPIS dle bodu 1., klikněte na tlačítko Příprava žádosti.

Tím se žadatel přesune do aplikace pro přípravu deklarace pro všechna podopatření opatření Dobré životní podmínky zvířat.

#### 2.1.1 Deklarace trvalých objektů pro podopatření DŽPZ dojnice

#### Stejně jako v předchozích letech nedeklaruje žadatel ušní známky dojnic.

# Pro podání deklarace žadatel vyplňuje pouze část "Hospodářství/objekty chovatele a výběr dotačních titulů".

V aplikaci pro přípravu předtisků žadatel nejprve vybere záložku **Dojnice pro DŽPZ** a poté stiskne tlačítko **Nová sada**.

Po otevření vygenerovaného předtisku je zobrazena deklarace **Hospodářství/objekty chovatele a výběr dotačních titulů.** 

Při vyplňování deklarace je žádoucí dodržovat následující postup:

- 1. Zvolit jednotlivá podopatření a objekty prostřednictvím checkboxů
- 2. Doplnit do deklarace údaje ve sloupcích:
  - Metoda u podopatření WELSTA zvolit metodu ošetření proti nežádoucímu hmyzu,
  - Změna od posl. žádosti zvolit Ano/Ne, zda došlo u objektu ke změně parametrů od poslední žádosti a je nezbytné zažádat o vydání nového Osvědčení SVS, případně se jedná o zcela nový objekt,
  - DPB čtverec, DPB zkr. kód u podopatření WELSUCH vyplnit v případě, že výběh je řešen na pastvě evidované v LPIS.
- 3. Vyplněnou deklaraci hospodářství a objektů lze uložit prostřednictvím tlačítka **Uložit nastavení** nebo přímo **Odeslat do přípravy na portál SZIF**.

Pro uživatele, kterým se od předchozího roku nic nezměnilo bylo umožněno zkopírovat loňskou sadu pomocí tlačítka Vytvořit kopii předchozího roku, které se nachází v záhlaví nově vytvořené sady.

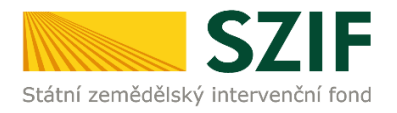

#### Vytvořit kopii předchozího roku

| *                                                                                                    |                                                                                                    |                                                                                           | Hospodářs                                                                                                    | tví/objekty chova                                                              | itele a výběr d                              | otačních titul                               | lû                                                                                             |                                                          |
|----------------------------------------------------------------------------------------------------|----------------------------------------------------------------------------------------------------|-------------------------------------------------------------------------------------------|----------------------------------------------------------------------------------------------------|--------------------------------------------------------------------------------|----------------------------------------------|----------------------------------------------|------------------------------------------------------------------------------------------------|----------------------------------------------------------|
| CZ 21021501 Zvětšení<br>doinie ()                                                                                                    | i lehacího prost                                                                                                   | oru v chovu                                                                               | ı Zlep                                                                                                    | šení stájového                                                                 | prostředí v                                  | chovu                                        | Zajištění přístupu do výb                                                                      | ěhu pro suchostojné                                      |
|                                                                                                    | aojn                                                                                                    | IC (WELSTA)                                                                               |                                                                                                    |                                                                                | Kravy (WELSUCH)                              |                                              |                                                                                                |                                                          |
| Objekt                                                                                                    | Druh objektu                                                                                                    | WELLEH                                                                                    | WELSTA                                                                                                    | Metoda                                                                         | WELSUCH                                      | Výběh                                        | DPB čtverec DPB zkr. kód                                                                       | Změna od posl. žádosti                                   |
| 36777 - stáj pro skot                                                                                                    | Trvalý                                                                                                    | 1                                                                                         | •                                                                                                    | Chemická 🔻                                                                     |                                              | - 7                                          |                                                                                                | Ne 🔻                                                     |
| 36783 - stáj pro skot                                                                                                    | Trvalý                                                                                                    | 1                                                                                         | <ul> <li>Image: A start of the start of the start of</li></ul> | Chemická 🔻                                                                     |                                              | - 7                                          |                                                                                                | Ne 🔻                                                     |
| 36788 - přístřešek pro skot                                                                                                    | Trvalý                                                                                                    |                                                                                           |                                                                                                    | - T                                                                            |                                              |                                              |                                                                                                | Ne 🔻                                                     |
| 36792 - přístřešek pro skot                                                                                                    | Trvalý                                                                                                    |                                                                                           |                                                                                                    | - 7                                                                            |                                              | - 7                                          |                                                                                                | Ne 🔻                                                     |
| 36803 - výkrm býků                                                                                                    | Trvalý                                                                                                    |                                                                                           |                                                                                                    | - •                                                                            |                                              |                                              |                                                                                                | Ne 🔻                                                     |
| Změna od posl. žádosti<br>Ano - uveďte v případě, že<br>vyhotovení nového Osvědče<br>Ne - uveďte v případě, že o<br>Výběh<br>Pole se týká jen opatření Za<br>navazující výběh nebo pastv | došlo v průběhu (<br>ní SVS. Pokud se<br>d vydání Osvědče<br>n <b>jištění přístupu</b><br>rinu. <b>V poli se u</b> | loby závazku<br>jedná o žad<br>ní nedošlo k<br><b>i do výběhu</b><br><b>rádí vždy h</b> e | i u příslušnéh<br>atele, který n<br>e změně para<br>i <b>pro sucho</b> :<br>odnota ANC                                                                                                    | no objektu ke zm<br>ikdy nežádal o D<br>ametrů<br><b>stojné krávy (V</b><br>). | ěně parametr<br>ŽPZ pro skot,<br>NELSUCH), p | ů nebo se je<br>tak je autor<br>přičemž se o | edná o nově zařazený objekt a<br>maticky nastavená hodnota Al<br>d roku 2018 deklarují pouze o | ı je třeba zažádat o<br>NO.<br>vbjekty, které mají přímo |

Vyplní žadatel pouze v případě, že výběh představuje díl půdního bloku evidovaný v LPIS

#### Uložit nastavení

#### Důležité upozornění:

- Neboť podmínky podopatření WELLEH a WELSTA musí být plněny ve všech objektech s dojnicemi na daném hospodářství, platí následující principy:
  - Jestliže je objekt zaškrtnut do podopatření WELLEH, pak je automaticky zaškrtnut i do podopatření WELSTA, pokud je toto hospodářství deklarováno i pro WELSTA (a naopak).
  - Pokud je objekt zaškrtnut do podopatření WELSUCH, pak je automaticky zaškrtnut i do podopatření WELLEH a WELSTA, pokud je toto hospodářství deklarováno pro WELLEH a WELSTA.
- Jestliže je objekt deklarován pro podopatření WELSUCH, ve sloupci Výběh je automaticky doplněno Ano. <u>Deklarují se pouze objekty s výběhem, nikoliv tzv. "náhradní</u> <u>objekty"</u>, ve kterých jsou suchostojné dojnice chovány mimo období před porodem.

| CZ 31012894         Zvětšení lehacího<br>dojnic (WELLEH)           Objekt         Dru<br>20485 - výkrm býků         Trva<br>70455 - Kravín 3           20485 - kravín 3         Trva<br>70485 - Kravín 3         Trva                                                                                                    | alý                                                    | Hospodářství<br>u Zlepše<br>dojnic<br>EH WELSTA | /objek 1. N<br>ní stá 1. N<br>(WEL zašk<br>- pod | lejprve j<br>krtnout<br>opatřen       | je třeba<br>í                              | přístupu do výběhu pro<br>ELSUCH) 🗹<br>ec DPB zkr. kód Změna<br>– – – – – – – – – – – – – – – – – – – | o suchostojné<br>od posl. žádosti<br><               |
|----------------------------------------------------------------------------------------------------|--------------------------------------------------------|-------------------------------------------------|--------------------------------------------------|---------------------------------------|--------------------------------------------|----------------------------------------------------------------------------------------------------|------------------------------------------------------|
| 20499 - porodna, dojírna Trva                                                                                                    | alý 🔽                                                  | <b>V</b>                                        | Biologická 🗸                                     | 🖌 🛛 🖂                                 | 10 🗸                                       | Ang 🗸                                                                                                 | -                                                    |
| 20505 - OMD Trva                                                                                                    | alý 🔽                                                  | <b>V</b>                                        | Ch <b>é</b> mická 🗸                              |                                       | ~                                          | Ne 🗸                                                                                                  | -                                                    |
| 20497 - Kravín 230 Trva                                                                                                    | alý 💌                                                  |                                                 | Chemická 🗸                                       | Ar                                    | 10 🗸                                       | Ne 🗸                                                                                                  | -                                                    |
| CZ 31012917 Zvětšení lehacího<br>dojnic (WELLEH)<br>Objekt Dru                                                                                                    | o prostoru v chov<br> <br>uh objektu WELL              | u Zlepse<br>dojnic<br>EH WELSTA                 | WELSTA)                                          | ostředí v cho<br>WELSUCH              | ve Zajištění<br>krátev (W<br>/ýben po žhve | přístupu do výběhu pro<br>ELSUCH) 🗌<br>reciseB zkr. kód Změn                                          | 2. Poté vybrat objekty                               |
| 55831 - výkrmna býků         Trva           CZ 31012906         Zvětšení lehacího<br>dojnic (WELLEH)           Objekt         Dru           55841 - kravín         Trva                                                                                                    | alý prostoru v chov<br>v 🗹<br>uh objektu WELL<br>alý 🗸 | u Zlepše<br>dojnic<br>EH WELSTA                 | - ✓<br>ní stájového pro<br>(WELSTA) ☑<br>Metoda  | → → → → → → → → → → → → → → → → → → → | vu Zajištění<br>krávy (W<br>/ýběh DPB čtve | přístupu do výbě u př<br>TELSUCH)                                                                     | pro jednotlivá podopatření<br>dle popsaných specifik |
| Zlepšení stájového prostředí v chovu       Zajistení pristupu do vyl číhu pro suchostojné krávy (WELSTA)         3. Pro WELSTA vybrat       H       WELSTA)       Chovu       Zajistení pristupu do vyl číhu pro suchostojné krávy (WELSUCH)         metodu – biologická x       Zlepšení stájového prostředí v chovu       Zajištění přístupu do vyběhu pro suchostojné krávy (WELSUCH)         chemická       H       WELSTA       Metoda       WELSUCH vyběh         H       WELSTA       Metoda       WELSUCH vyběh       DPB čtverec[DPB zkr. kód]změna od posl. žádosti |                                                        |                                                 |                                                  |                                       |                                            |                                                                                                    |                                                      |
| Změna od posl. žádosti<br>Ano - uvešte v případě, že dožlo v pr<br>vyhotovení novélčení SVS. Po<br>Vybět – v připadě, že od vdání C<br>No - uvete v připadě, že od vdání<br>DPB s výběhem<br>Vyplní žadatel pouze v připadě, že vý<br>Uložit nastavení                                                                                                    | 4. Pro<br>Výběh<br>je řeše<br>evidov                   | WELSUC<br>Ano, eve<br>en na pas<br>ané v LP     | CH vždy<br>ent. zda<br>stvě<br>PIS               | parametrů ne<br>projskot, tak         | 5. U kaž<br>vyplnit,<br>poslední           | zařazený oriekt a je třeba<br>dého vybranél<br>zda došlo ke z<br>žádosti                              | ho objektu<br>měně od                                |

Obrázek 1 Příprava deklarace DŽPZ pdojnice v roce 2020

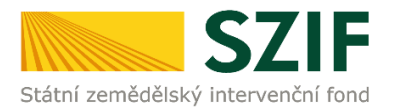

## 2.1.2 Deklarace trvalých objektů pro podopatření DŽPZ prasata

V aplikaci pro přípravu předtisků žadatel nejprve vybere záložku **Prasata pro DŽPZ** a poté stiskne tlačítko **Nová sada**.

Po otevření vygenerovaného předtisku je zobrazena deklarace **Hospodářství/objekty chovatele a výběr dotačních titulů a počtu kusů.** 

Při vyplňování deklarace je žádoucí dodržovat následující postup:

- 1. **Vybrat objekty** prostřednictvím checkboxů pro jednotlivé dotační tituly a **vyplnit počty kusů prasnic/prasniček/selat** v případě, že se počty kusů budou lišit o více než 20 % od posledního hlášení DŽPZ, bude na tuto skutečnost žadatel upozorněn při odeslání sady.
- Doplnit do deklarace údaj ve sloupci Změna od posl. žádosti v případě podopatření Selata zvolit Ano/Ne, zda došlo u objektu ke změně parametrů od poslední žádosti a je nezbytné zažádat o vydání nového Osvědčení SVS.
- 3. Vyplněnou deklaraci hospodářství a objektů lze uložit prostřednictvím tlačítka **Uložit nastavení** nebo přímo **Odeslat do přípravy na portál SZIF**.

Na rozdíl od deklarace dojnic nemusí být objekt daného hospodářství deklarován do všech zvolených podopatření.

| nice 0 ks<br>Trvalý<br>Trvalý<br>Trvalý<br>Trvalý<br>Trvalý<br>Trvalý<br>Trvalý<br>Trvalý<br>Trvalý<br>Trvalý<br>Trvalý<br>Trvalý<br>Trvalý<br>Trvalý<br>Trvalý<br>Trvalý                                                                                                 | tu 1. Podopi<br>deklarovi<br>nenulové                                 | atření je<br>áno uvedením<br>tho počtu kus<br>s<br>s<br>s<br>ks                                                                                   | Selat<br>sta                                                                                                    | změna od posl. žádosti<br>Změna od posl. žádosti<br>2. Deklarace<br>pro každou j<br>hospodářstv<br>autonomně                                                                                                    | objektu se chov<br>kombinaci objekt<br>í x <u>podopatření</u>                                                                                                    |
|----------------------------------------------------------------------------------------------------|-----------------------------------------------------------------------|----------------------------------------------------------------------------------------------------|----------------------------------------------------------------------------------------------------|----------------------------------------------------------------------------------------------------|----------------------------------------------------------------------------------------------------|
| Druh objek           Trvalý           Trvalý           Trvalý           Trvalý           Trvalý           Trvalý           Trvalý           Trvalý           Trvalý           Trvalý           Trvalý           Trvalý           Trvalý           Trvalý           Trvalý | tu 1. <u>Poppa</u><br>deklarova<br>nenulové                           | auceo Je<br>áno uvedením<br>tho počtu kus<br>istorický kas<br>Pravničky                                                                           | ita                                                                                                    | Změna od posl. žádosti<br>2. Deklarace<br>pro každou l<br>hospodářstv<br>autonomně                                                                                                    | objektu se chov<br>kombinaci objekt<br>í × podopatření                                                                                                    |
| Trvalý<br>Trvalý<br>Trvalý<br>Trvalý<br>Trvalý<br>Trvalý<br>Trvalý<br>Nice 100 ks<br>Druh objek<br>Trvalý<br>Trvalý                                                                                                    | deklarová<br>nenulové                                                 | ino uvedením<br>ho počtu kus<br>kus<br>kus<br>Pravničky                                                                                           | ů.                                                                                                    | 2. Deklarace<br>pro každou l<br>hospodářstv<br>autonomně                                                                                                    | objektu se chov<br>kombinaci objekt<br>í x podopatření                                                                                                    |
| Trvalý<br>Trvalý<br>Trvalý<br>Trvalý<br>Trvalý<br>Trvalý<br>nice 100 ks<br>Druh objek<br>Trvalý<br>Trvalý                                                                                                    | Prasničky į<br>tu Prasnic                                             | tho počtu kus                                                                                                    | ů.                                                                                                    | 2. Deklarace<br>pro každou k<br>hospodářstv<br>autonomně                                                                                                    | objektu se chov<br>kombinaci objekt<br>i x <u>podopatčení</u><br>1                                                                                                    |
| Trvalý<br>Trvalý<br>Trvalý<br>Trvalý<br>nice 100 ks<br>Druh objek<br>Trvalý<br>Trvalý                                                                                                    | Prasničky į                                                           | 5 ks                                                                                                    | C Selat                                                                                                    | pro každou l<br>hospodářstv<br>autonomně                                                                                                    | kombinaci objekt<br>í x <u>podopatření</u><br>1                                                                                                    |
| Trvalý<br>Trvalý<br>Trvalý<br>nice 100 ks<br>Druh objek<br>Trvalý<br>Trvalý                                                                                                    | Prasničky į                                                           | 5 ks                                                                                                    | C Selat                                                                                                    | hospodářstv<br>autonomně                                                                                                    | í × podopatření.                                                                                                    |
| Trvatý<br>Trvatý<br>Trvy<br>nice 100 ks<br>Trvatý<br>Trvatý<br>Trvatý                                                                                                    | Prasničky į̇́<br>tu Prasnice                                          | 5 ks                                                                                                    | Selat                                                                                                    | autonomně                                                                                                    | 1                                                                                                    |
| Trvalý<br>Trvy<br>nice 100 ks<br>Druh objek<br>Trvalý<br>Trvalý                                                                                                    | Prasničky į<br>tu Prasnice                                            | 5 ks                                                                                                    | Selat                                                                                                    |                                                                                                    | 1                                                                                                    |
| Try<br>nice 100 ks<br>Druh objek<br>Trvalý<br>Trvalý                                                                                                    | Prasničky (7<br>tu Prasnice                                           | 5 ks                                                                                                    | Selat                                                                                                    | - *                                                                                                    | 1                                                                                                    |
| nice 100 ks<br>Druh objek<br>Trvalý<br>Trvalý                                                                                                    | Prasničky [<br>tu Prasnice                                            | 5 ks<br>Prasničky                                                                                                    | Selat                                                                                                    | to Extend                                                                                                    |                                                                                                    |
| Druh objek<br>Trvalý<br>Trvalý                                                                                                    | tu Prasnice                                                           | Prasničky                                                                                                    |                                                                                                    | I 1400 KS                                                                                                    |                                                                                                    |
| Trvalý<br>Trvalý                                                                                                    |                                                                       | riasineng                                                                                                    | Selata                                                                                                    | Změna od posl. žádosti                                                                                                    | 1                                                                                                    |
| Trvalý                                                                                                    |                                                                       |                                                                                                    |                                                                                                    | - *                                                                                                    |                                                                                                    |
|                                                                                                    | 8                                                                     |                                                                                                    |                                                                                                    | - *                                                                                                    |                                                                                                    |
| Trvalý                                                                                                    |                                                                       |                                                                                                    |                                                                                                    | - T                                                                                                    |                                                                                                    |
| Trvalý                                                                                                    |                                                                       |                                                                                                    |                                                                                                    | - *                                                                                                    |                                                                                                    |
| Trvalý                                                                                                    | 8                                                                     | <b>e</b>                                                                                                    |                                                                                                    | - *                                                                                                    |                                                                                                    |
| Trvalý                                                                                                    |                                                                       |                                                                                                    | 2                                                                                                    | Ano T                                                                                                    |                                                                                                    |
| nice ks                                                                                                    | Prasničky [                                                           | ks                                                                                                    | Selat                                                                                                    | ta 🔤 🦌                                                                                                    |                                                                                                    |
| Druh objek                                                                                                    | tu Prasnice                                                           | Prasničky                                                                                                    | Selata                                                                                                    | Změna od posl. žádosti                                                                                                    | ]                                                                                                    |
| nice ks                                                                                                    | III. Addition and an                                                  |                                                                                                    | Selat                                                                                                    | ta ks                                                                                                    |                                                                                                    |
| Druh 3.                                                                                                    | U kazdeno objeł                                                       | ctu pro selata                                                                                                    | je                                                                                                    | Změna od posl. žádosti                                                                                                    |                                                                                                    |
| Trvalý tř                                                                                                    | eba definovat, zo                                                     | la došlo ke zm                                                                                                    | něně od                                                                                                    |                                                                                                    | -                                                                                                    |
| Trvalý po                                                                                                    | oslední žádosti ne                                                    | ebo se iedná o                                                                                                    | novou                                                                                                    |                                                                                                    | -                                                                                                    |
| Trvalý                                                                                                    | mbinaci onatřen                                                       | í v obiekt                                                                                                    |                                                                                                    |                                                                                                    |                                                                                                    |
| Tryaké                                                                                                    | momaci opacien                                                        | i x objekt                                                                                                    |                                                                                                    | - T                                                                                                    |                                                                                                    |
|                                                                                                    |                                                                       |                                                                                                    |                                                                                                    |                                                                                                    | -                                                                                                    |
| nice [                                                                                                    | Trvalý Ks Druh objek Ks Druh 3. Trvalý Trvalý Trvalý Trvalý Trvalý PO | Trvalý ks Prasničky<br>ks Prasničky<br>Druh objektu Prasniče<br>ks 3. U každého objek<br>Trvalý třeba definovat, zo<br>Trvalý poslední žádosti ne | Invery     Invery       Trvalý     Invery       ks     Prasničky       ks     Prasničky       ks     3. U každého objektu pro selata       Trvalý     3. U každého objektu pro selata       Trvalý     třeba definovat, zda došlo ke zm       poslední žádosti nebo se jedná do | Invery     Image: Selation of the selation of the se | Invery     Invery       Trvalý     Invery       ks     Prasničky       ks     Prasničky       Selata     Inversion       ks     Selata       Druh objektu     Prasničky       Selata     Inversion       ks     Selata       Druh     Selata       Změna od posl. žádosti       třeba definovat, zda došlo ke změně od       poslední žádosti nebo se jedná o novou |

Obrázek 2 Příprava deklarace DŽPZ prasata v roce 2020

Po kliknutí "Odeslat do přípravy na portál SZIF" se může u deklarace prasat objevit hláška, že počet zadaných prasniček/prasnic/selat se oproti poslednímu hlášení pro DŽPZ liší o více než 20 %.

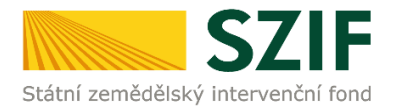

#### DETAIL PREDTISKU

#### 🔥 Upozornění

U provozovny CZ 21047442 se liší zadaný počet prasniček 70 oproti poslednímu hlášení prasniček pro DŽPZ 42 o více než 20%.
Toto upozornění nebrání odeslání sady, slouží pouze pro Vaši kontroly, že i když vyplněné počty zvířat se liší víc než o 20% oproti posledního platného stavu jsou správně zadaná.

#### Příprava deklarace Prasata pro DŽPZ pro dotační rok 2020

Číslo předtisku - Prasnice: 91100992320 Číslo předtisku - Prasničky: 101100992320 Číslo předtisku - Selata: 111100992320

Toto upozornění nebrání v odeslání sady. Je však poté nutné stisknout tlačítko "Ignorovat varování a odeslat do přípravy na portál SZIF". Teprve poté je datová sada odeslána.

V řádku Hospodářství uveďte deklarovaný počet zvířat. Uvedením počtu se zaktivují pole pro deklaraci objektu pro příslušný dotační titul. V případě, že ponecháte pole prázdné, má se za to, že příslušné hospodářství do daného titulu nezahrnujete.

Uložit nastavení Odeslat do přípravy na portál SZIF Ignorovat varování a odeslat do přípravy na portál SZIF Zpět

Po dokončení přípravy všech sad se zvířaty se žadatel přesune zpět do prostředí Portálu farmáře SZIF. Zde klikne na tlačítko Příprava žádosti.

#### 2. Příprava žádosti

V případě, že se Vás žádná výše uvedená varianta netýká, popř. pokud jste si již připravili potřebnou deklaraci v Aplikaci LPIS dle bodu 1., klikněte na tlačítko Příprava žádosti.

| <ul> <li>Příprava žádosti</li> </ul> |  |
|--------------------------------------|--|
|                                      |  |
|                                      |  |

## 2.2 Generování žádosti bez přípravy deklarace v IZR

Nelze generovat deklarace pro opatření Dobré životní podmínky zvířat bez předchozí přípravy v IZR.

## 3. Příprava deklarace Welfare na Portálu farmáře

Poté, co se žadatel přesune do prostředí Portálu farmáře a klikne na tlačítko Příprava ŽÁDOSTI, zobrazí se mu informace o stažených sadách pro opatření Welfare.

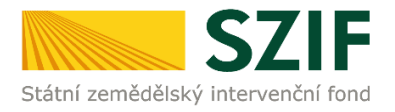

へ Méně zpráv

| Datové sady                                                         |                |                            |                       |             |  |  |  |
|---------------------------------------------------------------------|----------------|----------------------------|-----------------------|-------------|--|--|--|
| Popis                                                               | Číslo          | Datum vytvoření            | Identifikace zařazení | Status      |  |  |  |
| předtisk IZR pro Zvětšení lehacího prostoru v chovu dojnic          | 61220905520    | <b>24.03.2020</b> 11:22:17 |                       | Staženo OK. |  |  |  |
| předtisk IZR pro Zajištění přístupu do výběhu pro suchostojné krávy | 71220905520    | <b>24.03.2020</b> 11:22:17 |                       | Staženo OK. |  |  |  |
| předtisk IZR pro Zlepšení stájového prostředí v chovu dojnic        | 81220905520    | <b>24.03.2020</b> 11:22:17 |                       | Staženo OK. |  |  |  |
| Předtisk LPIS pro žádost SAPS, PPO, ANC, Natura 2000 na z. p.       | 2020-68888-006 | <b>24.03.2020</b> 10:47:52 |                       | Staženo OK. |  |  |  |
|                                                                     |                |                            |                       |             |  |  |  |

Identifikační a kontaktní údaje žadatele

Zde si žadatel zkontroluje, že došlo ke stažení všech jím vygenerovaných datových sad z IZR. Následně zkontroluje, že skutečně požaduje podat žádost na uvedená podopatření. V případě, že na některé z uvedených podopatření podat žádost nechce, může jej zde odškrtnout. Tím dojde ke zrušení deklarace daného podopatření.

| <ul> <li>NG Navazující ochrana čejky chocholaté</li> <li>NH Údržba zatravněných drah soustředěného odtoku</li> <li>Navazující ekologické zemědělství (NEZ)</li> </ul> |
|----------------------------------------------------------------------------------------------------|
|                                                                                                    |
| Dobré životní podmínky zvířat                                                                                                    |
| 🗹 Zvětšení lehacího prostoru v chovu dojnic                                                                                                    |
| 🗹 Zlepšení stájového prostředí v chovu dojnic                                                                                                    |
| 🗹 Zajištění přístupu do výběhu pro suchostojné krávy                                                                                                    |
| Zlepšení životních podmínek pro prasničky                                                                                                    |
| Zlepšení životních podmínek pro prasnice                                                                                                    |
| Zvětšení plochy pro odstavená selata                                                                                                    |
|                                                                                                    |
| Mladý zemědělec                                                                                                    |
| Mladý zamědělas                                                                                                    |

V případě, že při přípravě sady v IZR zapomněl na některé podopatření, vrátí se zpět do IZR a zde vygeneruje novou sadu pro chybějící podopatření.

Další postup je shodný s ostatními opatřeními. Žadatel zkontroluje, zda požadované platby jsou správně zaškrtnuty, přiloží přílohy a stiskne tlačítko VYGENEROVAT PŘEDTISKY JŽ.

Po vygenerování je žádost k dispozici v části Rozpracované žádosti.

## 4. Podání žádosti

Po dokončení přípravy žádosti následuje vygenerování žádosti do PDF a její podání. Nejsnazší podání žádosti pro žadatele představuje podání Jednotné žádosti přes Portál farmáře SZIF. Tento postup blíže popisuje Příručka o podpoře elektronické tvorby žádostí a elektronického podání 2020, která je ke stažení na webových stránkách SZIF.